## About the Out-box

Notification messages that have not yet been sent are displayed on the Queued Notifications page.

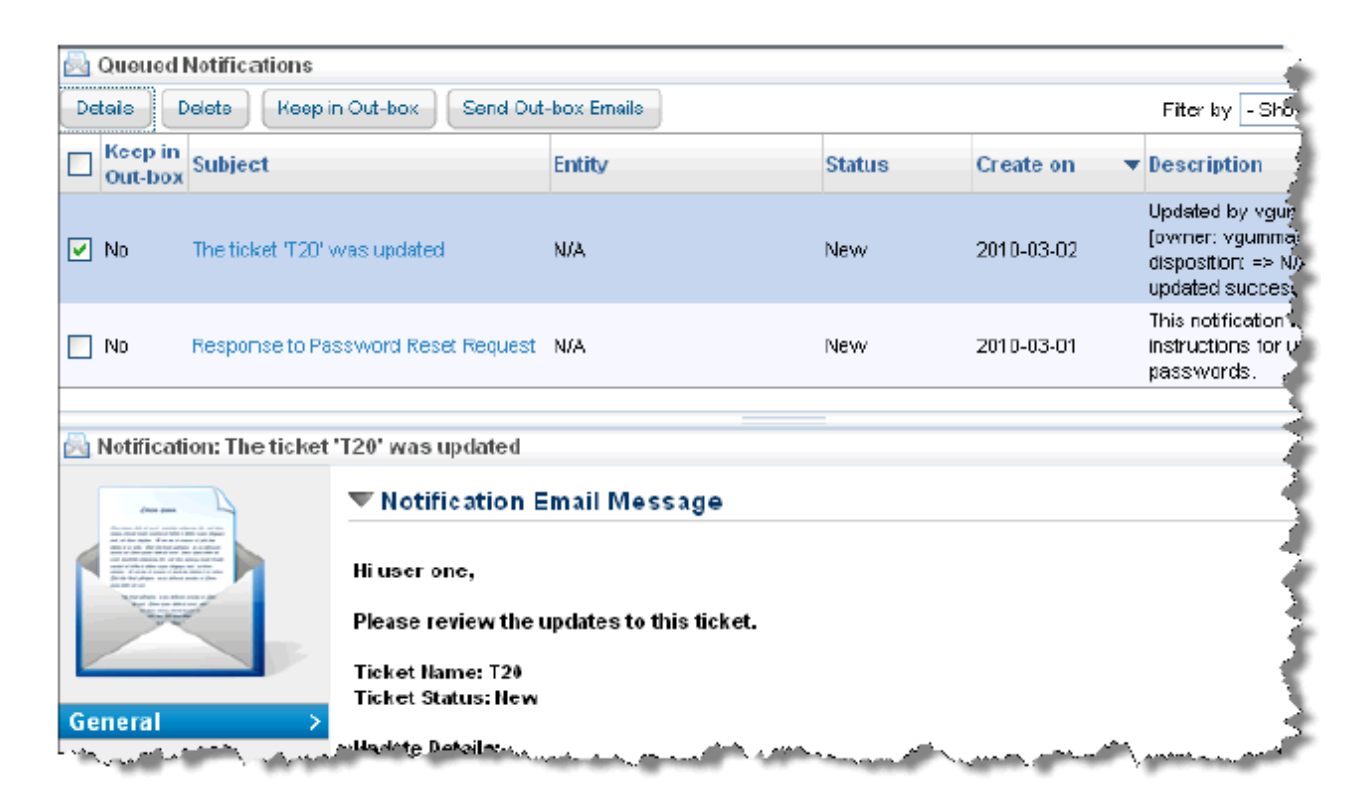

Unlike the Message Center, the **Queued Notifications** page only displays messages that have not yet been sent. When e-mail notifications are sent (see System Jobs), all messages for which **Keep in Outbox** is marked 'No' will be sent and removed from the **Queued Notifications** page.

## To postpone sending a notification:

- 1. In the Administration application, go to Administration > Notifications, and click theQueued Notifications tab.
- 2. Check the box to select the notification to postpone. Click **Keep in Outbox**. The **Keep in Outbox** column for the selected notification changes to 'Yes.'

## To clear the Keep in Outbox flag:

- 1. In the Administration application, go to Administration > Notifications, and the Queued Notifications tab.
- 2. Check the box to select the notification of interest. Click **Send Out-box Emails**. The **Keep in Outbox** column for the selected notification changes to 'No.'